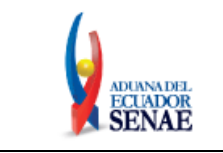

Código: SENAE-ISEE-2-02-023 Versión: 1 Fecha: Ene/2024 Página 1 de 14

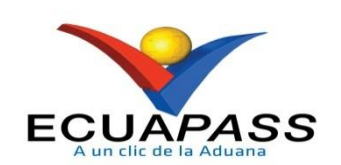

# SENAE-ISEE-2-02-023-V1

# INSTRUCTIVO DE SISTEMAS PARA EL USO DE LA CONSULTA DE USO DE AUTORIZACIÓN ÚNICA DE CONTROL PREVIO

ENERO 2024

| Elaborado                               | Revisado                                | Aprobado                                 |
|-----------------------------------------|-----------------------------------------|------------------------------------------|
| Analista de Mejora Continua y Normativa | Jefe de Calidad y Mejora Continua       | Directora de Mejora Continua y Normativa |
| EL SERVICIO NACIONAL DE ADUANA DEL ECU  | ADOR SE RESERVA EL DERECHO DE ESTE DOCI | MENTO EL CUAL NO DEBE                    |

EL SERVICIO NACIONAL DE ADUANA DEL ECUADOR SE RESERVA EL DERECHO DE ESTE DOCUMENTO, EL CUAL NO DEBE SER USADO PARA OTRO PROPÓSITO DISTINTO AL PREVISTO. DOCUMENTOS IMPRESOS O FOTOCOPIADOS SON <u>COPIAS NO</u> <u>CONTROLADAS</u>, VERIFICAR SU VIGENCIA COMPARANDO CON EL DOCUMENTO PUBLICADO EN LA WEB

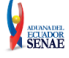

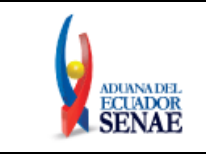

### **HOJA DE RESUMEN**

### Descripción del documento:

Instructivo de sistemas para el uso de la pantalla Consulta de uso de Autorización Única de Control Previo.

### **Objetivo:**

Describir en forma secuencial los pasos a seguir para realizar la consulta de Autorizaciones Únicas de Control Previo utilizadas en las Declaraciones Aduaneras de Importación y de Exportación en el portal externo, a través del sistema informático del Servicio Nacional de Aduana del Ecuador, denominado Ecuapass, opción Consulta de uso de Autorización Única de Control Previo.

## Elaboración / Revisión / Aprobación:

| Liaboración / Revisión / Aprobación.                                         |                    |                                                                                         |                      |  |  |
|------------------------------------------------------------------------------|--------------------|-----------------------------------------------------------------------------------------|----------------------|--|--|
| Nombre / Carg                                                                | go / Firma / Fecha | Área                                                                                    | Acción               |  |  |
| X<br>Lsi. Ana María Vivar<br>Analista de Mejora Cont                         | inua y Normativa   | Dirección Nacional de Mejora<br>Continua y Tecnologías de la Elaboración<br>Información |                      |  |  |
| X<br>Ing. Cristian Correa Mor<br>Jefe de Calidad y Mejora                    | án<br>a Continua   | Dirección Nacional de Mejora<br>Continua y Tecnologías de la<br>Información             | Revisión             |  |  |
| X<br>Ing. Jacqueline Carpio Lata<br>Directora de Mejora Continua y Normativa |                    | Dirección Nacional de Mejora<br>Continua y Tecnologías de la<br>Información             | Aprobación           |  |  |
| Actualizaciones / Revisiones / Modificaciones:                               |                    |                                                                                         |                      |  |  |
| Versión                                                                      | Fecha              | Razón                                                                                   | Responsable          |  |  |
| 1                                                                            | Enero 2024         | Versión inicial                                                                         | Lsi. Ana María Vivar |  |  |

| Elaborado                                                                                           | Revisado                          | Aprobado                                 |  |  |  |
|----------------------------------------------------------------------------------------------------|-----------------------------------|------------------------------------------|--|--|--|
| Analista de Mejora Continua y Normativa                                                             | Jefe de Calidad y Mejora Continua | Directora de Mejora Continua y Normativa |  |  |  |
| EL SERVICIO NACIONAL DE ADUANA DEL ECUADOR SE RESERVA EL DERECHO DE ESTE DOCUMENTO, EL CUAL NO DEBE |                                   |                                          |  |  |  |

EL SERVICIO NACIONAL DE ADUANA DEL ECUADOR SE RESERVA EL DERECHO DE ESTE DOCUMENTO, EL CUAL NO DEBE SER USADO PARA OTRO PROPÓSITO DISTINTO AL PREVISTO. DOCUMENTOS IMPRESOS O FOTOCOPIADOS SON <u>COPIAS NO</u> <u>CONTROLADAS</u>, VERIFICAR SU VIGENCIA COMPARANDO CON EL DOCUMENTO PUBLICADO EN LA WEB

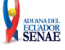

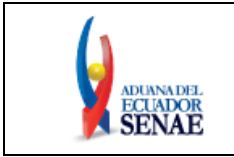

## ÍNDICE

| 1. | OBJETIVO                  | 4    |
|----|---------------------------|------|
| 2. | ALCANCE                   | 4    |
| 3. | RESPONSABILIDAD           | 4    |
| 4. | CONSIDERACIONES GENERALES | 4    |
| 5. | PROCEDIMIENTO             | 4    |
| 6. | ANEXOS                    | . 14 |

| Elaborado                                                                                           | Revisado                          | Aprobado                                 |  |  |
|----------------------------------------------------------------------------------------------------|-----------------------------------|------------------------------------------|--|--|
| Analista de Mejora Continua y Normativa                                                             | Jefe de Calidad y Mejora Continua | Directora de Mejora Continua y Normativa |  |  |
| EL SERVICIO NACIONAL DE ADUANA DEL ECUADOR SE RESERVA EL DERECHO DE ESTE DOCUMENTO, EL CUAL NO DEBE |                                   |                                          |  |  |

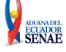

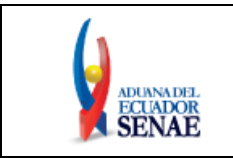

### 1. OBJETIVO

Describir en forma secuencial los pasos a seguir para realizar la consulta de Autorizaciones Únicas de Control Previo utilizadas en las Declaraciones Aduaneras de Importación y de Exportación en el portal externo, a través del sistema informático del Servicio Nacional de Aduana del Ecuador, denominado Ecuapass, opción Consulta de uso de Autorización Única de Control Previo..

### 2. ALCANCE

Está dirigido a los Importadores y Exportadores que emiten o hacen uso de Autorizaciones Únicas de Control Previo (AUCP) en sus Declaraciones Aduaneras de Importación y Declaraciones Aduaneras de Exportación.

### 3. RESPONSABILIDAD

- **3.1.** La aplicación, cumplimiento y realización de lo descrito en el presente documento, es responsabilidad de los Importadores y Exportadores que requieren realizar consultas de las Autorizaciones Únicas de Control Previo (AUCP) y su uso en sus Declaraciones Aduaneras de Importación y Declaraciones Aduaneras de Exportación.
- **3.2.** La realización de mejoramiento, cambios solicitados al presente documento, solicitados y gestionados por la dirección distrital, le corresponde a la Dirección Nacional de Mejora Continua y Tecnologías de la Información para su aprobación y difusión.

### 4. CONSIDERACIONES GENERALES

- 4.1. Con el objeto de que se apliquen los términos de manera correcta, se entiende lo siguiente:
  - **4.1.1.** AUCP: Autorización Única de Control Previo.
  - **4.1.2.** VUE: Ventanilla Única Ecuatoriana.

### 4.2. Para efecto de funcionalidad, se deben considerar los siguientes criterios:

**4.2.1.** Se debe ingresar información en todos los campos obligatorios, los cuales se encuentran marcados con un asterisco de color rojo (\*); caso contrario el sistema no permite continuar con las acciones de registro, modificación o guardado temporal de información.

### 5. PROCEDIMIENTO

**5.1.** Acceda al navegador de Internet, registre la dirección <u>https://ecuapass.aduana.gob.ec</u>, visualice el portal externo Ecuapass e ingrese con su usuario y contraseña.

| Elaborado                                                                                                    | Aprobado                          |                                          |  |  |  |  |
|----------------------------------------------------------------------------------------------------|-----------------------------------|------------------------------------------|--|--|--|--|
| Analista de Mejora Continua y Normativa                                                                                                    | Jefe de Calidad y Mejora Continua | Directora de Mejora Continua y Normativa |  |  |  |  |
| EL SERVICIO NACIONAL DE ADUANA DEL ECUADOR SE RESERVA EL DERECHO DE ESTE DOCUMENTO, EL CUAL NO DEBE<br>SER USADO PARA OTRO PROPÓSITO DISTINTO AL PREVISTO. DOCUMENTOS IMPRESOS O FOTOCOPIADOS SON <u>COPIAS NO</u><br><u>CONTROLADAS</u> , VERIFICAR SU VIGENCIA COMPARANDO CON EL DOCUMENTO PUBLICADO EN LA WEB |                                   |                                          |  |  |  |  |

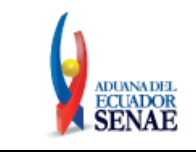

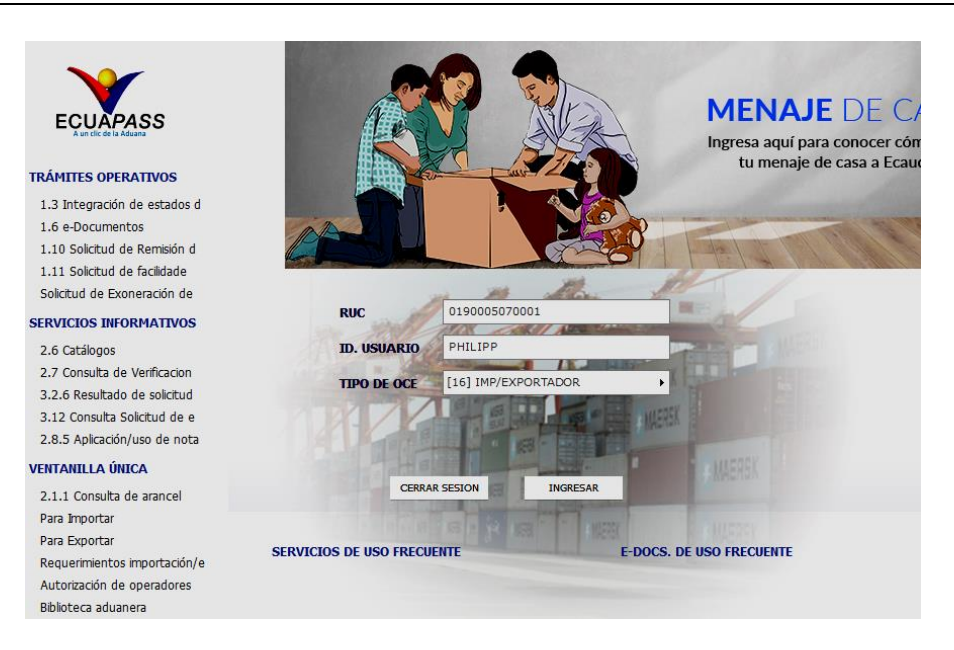

**5.2.** Seleccione el menú principal "Servicios Informativos" y luego haga clic en el sub-menú **"2.11** Servicios de Información de Despacho/Carga".

| ECUAPASS<br>Autor Market | *                          |                       |                                   |
|--------------------------|----------------------------|-----------------------|-----------------------------------|
| Trámites Operativos      | Servicios Informativ       | vos                   | Soporte al Cliente                |
|                          |                            | te p 🕨                |                                   |
|                          |                            |                       |                                   |
|                          |                            |                       |                                   |
|                          |                            | •                     |                                   |
|                          |                            |                       |                                   |
|                          |                            |                       |                                   |
|                          |                            |                       |                                   |
|                          |                            |                       |                                   |
|                          |                            | •                     |                                   |
|                          |                            |                       |                                   |
|                          |                            | iada 🕨                |                                   |
|                          | 2.11 Servicion de informac | ció                   |                                   |
|                          |                            | •                     |                                   |
|                          | 2                          | 2.11 Serv<br>Despacho | icion de información de<br>/Carga |

**5.3.** Se presenta la pantalla "Servicios de Información de Despacho/Carga" con el detalle de las opciones de las pestañas [Despacho Aduanero] y [Cargas].

| 4                   | 🗅 Bandeja de entrada                                                     |                        | And the second second s |  |  |  |  |
|---------------------|--------------------------------------------------------------------------|------------------------|----------------------------------------------------------------------------------------------------|--|--|--|--|
| Т                   | rámites Operativos                                                       | Servicios Informativos | Soporte al Cliente                                                                                                    |  |  |  |  |
| Menu<br>izquierdo   | Servicios Informativos > 2.11 Servicion de información de Despacho/Carga |                        |                                                                                                    |  |  |  |  |
| Servicio<br>Despach | Servicio de información de Despacho/Carga<br>Despacho Aduanero Cargas    |                        |                                                                                                    |  |  |  |  |

| Elaborado                                                                                                    | Revisado                                                                                                    | Aprobado                                                                     |  |
|----------------------------------------------------------------------------------------------------|----------------------------------------------------------------------------------------------------|------------------------------------------------------------------------------|--|
| Analista de Mejora Continua y Normativa                                                                                     | Jefe de Calidad y Mejora Continua                                                                                           | Directora de Mejora Continua y Normativa                                     |  |
| EL SERVICIO NACIONAL DE ADUANA DEL ECU<br>SER USADO PARA OTRO PROPÓSITO DISTINTO<br><u>CONTROLADAS</u> , VERIFICAR SU VIGEN | ADOR SE RESERVA EL DERECHO DE ESTE DOCU<br>AL PREVISTO. DOCUMENTOS IMPRESOS O FOTO<br>ICIA COMPARANDO CON EL DOCUMENTO PUBL | IMENTO, EL CUAL NO DEBE<br>ICOPIADOS SON <u>COPIAS NO</u><br>ICADO EN LA WEB |  |

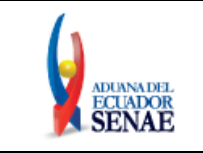

**5.4.** En la pestaña "Despacho aduanero" se encuentran categorizados como "Importación" y "Exportación", para lo cual el usuario debe seleccionar en la sección de "Importación" el servicio de información "Consulta de uso de Autorización Única de Control Previo".

| Despacho Aduanero                  | Cargas                                              |             |
|------------------------------------|-----------------------------------------------------|-------------|
| importacion                        |                                                     |             |
| Consulta de CAMV / RA              | MV                                                  | Seleccionar |
| Consulta de documento<br>aduaneras | o de control previo utilizados en las declaraciones | Seleccionar |
| Consulta de Solicitud              |                                                     | Seleccionar |
| Estado de Régimen Esp              | pecial                                              | Seleccionar |
| Movimiento de compen               | sación                                              | Seleccionar |
| Consulta de estado de              | Seleccionar                                         |             |
| Consulta de estado de              | Seleccionar                                         |             |
| Consulta de estado de              | Seleccionar                                         |             |
| Consulta de liquidación            |                                                     | Seleccionar |
| Consulta de detalle de             | la declaración ( Exportación )                      | Seleccionar |
| Consulta de detalle de             | Seleccionar                                         |             |
| Consulta de Descripción            | Seleccionar                                         |             |
| Consulta de Obligacion             | es Aduaneras pendientes en Firme                    | Seleccionar |
| Consulta de uso de Aut             | orización Única de Control Previo                   | Seleccionar |

5.5. Se presenta la pantalla "Consulta de uso de Autorización Única de Control Previo". consulta de uso de autorizacion unica de control previo

| Núm        | ero de Solicitud    |                  |                      |             | Fecha de           | Solicitud  | Ноу                        | 10/10/2023           | 10/10     | /2023     |
|------------|---------------------|------------------|----------------------|-------------|--------------------|------------|----------------------------|----------------------|-----------|-----------|
| Resulta    | do : 0              |                  |                      |             |                    |            |                            |                      |           | nsultar   |
| Autoria    | zación única de Co  | ntrol Prev       | rio                  |             |                    |            |                            |                      |           |           |
| No.        | Número de S         | Solicitud        | Fecha de             | e Solicitud | Fecha de           | Emisión    | Fecha de                   | e inicio de vigencia | Fecha     | de fin de |
|            |                     |                  |                      |             |                    |            |                            |                      |           |           |
|            |                     |                  |                      |             |                    |            |                            |                      |           |           |
|            |                     |                  |                      |             |                    |            |                            |                      |           |           |
| Detalle    | e de Autorización ( | Ínica de C       | ontrol Previo        |             |                    |            |                            |                      |           | ■         |
| Line       | ea o Posicion       | Subpar<br>Arance | rtida No<br>Iaria No | mbre        | Peso Neto          | Cantidad d | e Embalaje                 | Valor de FOB         | País de   | Drigen    |
|            |                     |                  |                      |             |                    |            |                            |                      |           |           |
|            |                     |                  |                      |             |                    |            |                            |                      |           |           |
|            |                     |                  |                      |             |                    |            |                            |                      |           |           |
| Detalle    | e de Declaraciones  | de Impor         | tación               | _           |                    |            |                            |                      |           |           |
| Corre      | spondiente al RU    | C No cor         | respondiente al RU   |             |                    | Mán and    | - D                        | -1                   |           | ~         |
| No.        | Número de decl      | aración          | de Importado         | r Nom       | ibre de Importador | De         | edarante                   | e Nombre del De      | eclarante | Estado    |
|            |                     |                  |                      |             |                    |            |                            |                      |           |           |
|            |                     |                  |                      |             |                    |            |                            |                      |           |           |
| •          |                     |                  |                      |             |                    |            |                            |                      | _         | Þ         |
| Ex Detalle | portar Excel        | de Evnort        | ación                |             |                    |            |                            |                      |           |           |
| Corre      | spondiente al RU    | C No cor         | respondiente al RI   | IC          |                    |            |                            |                      |           | ~         |
| No.        | Número de decl      | aración          | Fecha de Decla       | aración     | Fecha de salida au | orizada    | Número de Ide<br>de Export | ntificación<br>tador | Exportado | •         |
|            |                     |                  |                      |             |                    |            |                            |                      |           |           |
|            |                     |                  |                      |             |                    |            |                            |                      |           |           |
|            |                     |                  |                      |             |                    |            |                            |                      |           |           |
| •          |                     |                  |                      |             |                    |            |                            |                      |           | Þ         |
| Ex         | portar Excel        |                  |                      |             |                    |            |                            |                      |           |           |

| Elaborado                                                                                           | Revisado                          | Aprobado                                 |  |  |
|----------------------------------------------------------------------------------------------------|-----------------------------------|------------------------------------------|--|--|
|                                                                                                    |                                   |                                          |  |  |
| Analista de Mejora Continua y Normativa                                                             | Jefe de Calidad y Mejora Continua | Directora de Mejora Continua y Normativa |  |  |
| EL SERVICIO NACIONAL DE ADUANA DEL ECUADOR SE RESERVA EL DERECHO DE ESTE DOCUMENTO, EL CUAL NO DEBE |                                   |                                          |  |  |

EL SERVICIO INACIONAL DE ALORIA DEL ECCADOR SE RESERVA EL DERECHO DE ESTE DOCUMENTO, EL CUAL NO DEBE SER USADO PARA OTRO PROPÓSITO DISTINTO AL PREVISTO. DOCUMENTOS IMPRESOS O FOTOCOPIADOS SON <u>COPIAS NO</u> <u>CONTROLADAS</u>, VERIFICAR SU VIGENCIA COMPARANDO CON EL DOCUMENTO PUBLICADO EN LA WEB

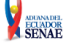

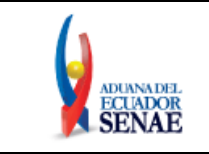

ADUANADEL ECUADOR SENAE

- **5.6.** En la pantalla **"Consulta de uso de Autorización Única de Control Previo"**, los criterios de búsqueda son:
  - Número de Solicitud: Se ingresa el número completo de la Autorización Única de Control Previo.
  - Fecha de solicitud: Se selecciona según la fecha de la solicitud Autorización Única de Control Previo. Se puede utilizar los criterios "Hoy", "Semana", "Mes", "Año" o "Todo".

| Fecha de Solicitud | Hoy 💌  | 10/10/2023 🔳 10/10/2023 🔳 |
|--------------------|--------|---------------------------|
|                    | Ноу    |                           |
|                    | Semana |                           |
|                    | Mes    |                           |
|                    | Año    |                           |
|                    | Todo   |                           |

- 5.7. Para realizar la consulta se debe hacer clic en el botón Consultar.
- 5.8. Para limpiar la sección de criterio de búsqueda se debe hacer clic en el botón 🕗.
- **5.9.** Al realizar la consulta, se muestran los resultados en la sección "Autorización única de Control Previo". En el grid de resultados se muestran los siguientes campos:
  - No.: número secuencial.
  - Número de Solicitud: Es el número de la AUCP.
  - Fecha de Solicitud: Es la fecha en que se realiza la solicitud para la AUCP.
  - Fecha de Emisión: Es la fecha en que se emite la solicitud para la AUCP.
  - Fecha de Inicio de Vigencia: Es la fecha en que inicia la vigencia de la AUCP.
  - Fecha de fin de vigencia: Es la fecha en que finaliza la vigencia de la AUCP.
  - Número de Identificación de Solicitante: Es el RUC de quien solicita la AUCP.
  - Solicitante: Es el nombre de quien solicita la AUCP.
  - Número de Identificación de Importador: Es el RUC del importador a quien pertenece la AUCP.
  - Nombre de Importador: Es el nombre del importador a quien pertenece la AUCP.
  - Número de Identificación de Exportador: Es el RUC del exportador a quien pertenece la AUCP.
  - Nombre de Exportador: Es el RUC del exportador a quien pertenece la AUCP.
  - Institución: Es la entidad de control que autoriza la AUCP.

| Elaborado                                                                        | Revisado                                                                           | Aprobado                                                |
|----------------------------------------------------------------------------------|------------------------------------------------------------------------------------|---------------------------------------------------------|
|                                                                                  |                                                                                    |                                                         |
| Analista de Mejora Continua y Normativa                                          | Jefe de Calidad y Mejora Continua                                                  | Directora de Mejora Continua y Normativa                |
| EL SERVICIO NACIONAL DE ADUANA DEL ECU<br>SER USADO PARA OTRO PROPÓSITO DISTINTO | ADOR SE RESERVA EL DERECHO DE ESTE DOCU<br>AL PREVISTO. DOCUMENTOS IMPRESOS O FOTO | MENTO, EL CUAL NO DEBE<br>COPIADOS SON <b>COPIAS NO</b> |

CONTROLADAS. VERIFICAR SU VIGENCIA COMPARANDO CON EL DOCUMENTO PUBLICADO EN LA WEB

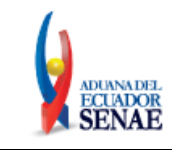

#### CONSULTA DE USO DE AUTORIZACION UNICA DE CONTROL PREVIO

| Número de Solicitud |                      |                       |                     |                                | Fecha de Solicit            | ud Hoy 🔻                                   | 01/01/2021  | 31/12/2021 III                 |  |  |  |  |  |
|---------------------|----------------------|-----------------------|---------------------|--------------------------------|-----------------------------|--------------------------------------------|-------------|--------------------------------|--|--|--|--|--|
| Resulta<br>Autori:  | sultado : 36         |                       |                     |                                |                             |                                            |             |                                |  |  |  |  |  |
| No.                 | Número de Solicitud  | Fecha de<br>Solicitud | Fecha de<br>Emisión | Fecha de inicio<br>de vigencia | Fecha de fin de<br>vigencia | Número de Identificación<br>de Solicitante | Solicitante | Número de Ident<br>de Importac |  |  |  |  |  |
| 26                  | 2077778520210000002P | 20/Ene/2021           | 20/Ene/2021         | 20/Ene/2021                    | 30/Sept/2021                | 0968599370001                              | VUESRPMCE   | 0190005070                     |  |  |  |  |  |
| 27                  | 2000995020210000004P | 01/Jul/2021           | 01/Jul/2021         | 01/Jul/2021                    | 01/Jul/2023                 | 0968599370001                              | VUESRPMCE   | 0190005070                     |  |  |  |  |  |
| 28                  | 2000995020210000003P | 01/Jul/2021           | 01/Jul/2021         | 01/Jul/2021                    | 01/Jul/2023                 | 0968599370001                              | VUESRPMCE   | 0190005070                     |  |  |  |  |  |
| 29                  | 2000995020210000005P | 01/Jul/2021           | 01/Jul/2021         | 01/Jul/2021                    | 01/Jul/2023                 | 0968599370001                              | VUESRPMCE   | 0190005070                     |  |  |  |  |  |
| 30                  | 2000995020210000006P | 01/Jul/2021           | 01/Jul/2021         | 01/Jul/2021                    | 01/Jul/2023                 | 0968599370001                              | VUESRPMCE   | 0190005070                     |  |  |  |  |  |

- **5.10.** Al hacer clic sobre el registro de la AUCP se muestra información en las secciones "Detalle de Autorización Única de Control Previo" y en la sección "Detalle de Declaraciones de Importación" y/o en la sección "Detalle de Declaraciones de Exportación", según corresponda.
- **5.11.** En la sección "Detalle de Autorización Única de Control Previo" se muestra el detalle de la AUCP, es decir, lo autorizado en la AUCP. En el grid se muestran los siguientes datos:
  - Línea o Posición
  - Subpartida Arancelaria
  - Nombre
  - Peso Neto
  - Cantidad de Embalaje
  - Valor de FOB
  - País de Origen

| Detalle de Autorización Única de Control Previo |                           |                |           |                      |              |                |  |  |  |  |  |  |
|-------------------------------------------------|---------------------------|----------------|-----------|----------------------|--------------|----------------|--|--|--|--|--|--|
| Linea o Posicion                                | Subpartida<br>Arancelaria | Nombre         | Peso Neto | Cantidad de Embalaje | Valor de FOB | País de Origen |  |  |  |  |  |  |
| 1                                               | 87042110800000000         | LOS DEMAS      | 0         | 100                  | 0            |                |  |  |  |  |  |  |
| 2                                               | 87032310800000000         | PEPINOS DE MAR | 0         | 100                  | 0            |                |  |  |  |  |  |  |
|                                                 |                           |                |           |                      |              |                |  |  |  |  |  |  |

**5.12.** En la sección "<u>Detalle de Declaraciones de Importación</u>" se muestra la o las Declaraciones de Importación con los ítems que han sido declarados con el documento asociado "[063] Documento de control" con el número de AUCP consultado.

| Corre | spondiente al RUC | No co | rrespondiente al RUC                      |                         |                                      |                         | L .       |
|-------|-------------------|-------|-------------------------------------------|-------------------------|--------------------------------------|-------------------------|-----------|
| No.   | Número de declara | ación | Número de Identificación<br>de Importador | Nombre de Importador    | Número de Documento de<br>Declarante | Nombre del Declarante   | Estad     |
| 1     | 028-2021-10-0000  | 0635  | 0190005070001                             | CONTINENTAL TIRE ANDINA | 0907601397001                        | MARQUEZ DE LA PLATA ENR | 10 - SALI |
| 2     | 028-2021-10-0000  | 0635  | 0190005070001                             | CONTINENTAL TIRE ANDINA | 0907601397001                        | MARQUEZ DE LA PLATA ENR | 10 - SALI |
| 3     | 028-2021-10-0000  | 0635  | 0190005070001                             | CONTINENTAL TIRE ANDINA | 0907601397001                        | MARQUEZ DE LA PLATA ENR | 10 - SALI |
| 4     | 028-2021-10-0000  | 0635  | 0190005070001                             | CONTINENTAL TIRE ANDINA | 0907601397001                        | MARQUEZ DE LA PLATA ENR | 10 - SALI |
| 5     | 028-2021-10-0000  | 0635  | 0190005070001                             | CONTINENTAL TIRE ANDINA | 0907601397001                        | MARQUEZ DE LA PLATA ENR | 10 - SALI |
| 6     | 028-2021-10-0000  | 0638  | 0190005070001                             | CONTINENTAL TIRE ANDINA | 0907601397001                        | MARQUEZ DE LA PLATA ENR | 10 - SALI |
| 7     | 028-2021-10-0000  | 0638  | 0190005070001                             | CONTINENTAL TIRE ANDINA | 0907601397001                        | MARQUEZ DE LA PLATA ENR | 10 - SALI |
|       |                   |       |                                           |                         |                                      |                         |           |
|       |                   |       |                                           |                         |                                      |                         |           |
| •     |                   |       |                                           |                         |                                      |                         |           |

| Elaborado                                                                                                    | Revisado                                                                                                    | Aprobado                                                                   |
|----------------------------------------------------------------------------------------------------|----------------------------------------------------------------------------------------------------|----------------------------------------------------------------------------|
| Analista de Mejora Continua y Normativa                                                                                     | Jefe de Calidad y Mejora Continua                                                                                           | Directora de Mejora Continua y Normativa                                   |
| EL SERVICIO NACIONAL DE ADUANA DEL ECU<br>SER USADO PARA OTRO PROPÓSITO DISTINTO<br><u>CONTROLADAS</u> , VERIFICAR SU VIGEN | ADOR SE RESERVA EL DERECHO DE ESTE DOCU<br>AL PREVISTO. DOCUMENTOS IMPRESOS O FOTO<br>JCIA COMPARANDO CON EL DOCUMENTO PUBL | MENTO, EL CUAL NO DEBE<br>COPIADOS SON <u>COPIAS NO</u><br>ICADO EN LA WEB |

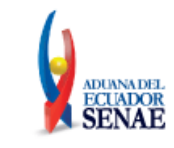

En esta sección se encuentran dos pestañas: "Correspondiente al RUC" y "No correspondiente al RUC". En la pestaña "Correspondiente al RUC" se muestran las Declaraciones de Importación que tienen como importador el mismo RUC del usuario que se identificó al ingresar en el sistema, mientras que en la pestaña "No correspondiente al RUC" se muestran las importaciones que tienen asociada la AUCP, pero que el RUC del importador no es del usuario que se identificó al ingresar en el sistema y estos casos se pueden dar cuando se ha endosado la AUCP.

Detalle de Declaraciones de Importación Correspondiente al RUC No correspondiente al RUC

- En el grid de la pestaña "Correspondiente al RUC" se muestran los siguientes datos correspondientes a las Declaraciones de Importación:
  - No.: Es un número secuencial.
  - Número de declaración: El número de la Declaración Aduanera de Importación.
  - Número de Identificación de Importador.
  - Nombre de Importador.
  - Número de Documento de Declarante.
  - Nombre del Declarante
  - Estado de la DAI: Solo se muestran las DAI con estado Salida Autorizada.
  - Fecha de Solicitud.
  - Fecha salida autorizada.
  - Número de ítem.
  - Subpartida.
  - Código complementario.
  - Código suplementario.
  - Valor CIF (\$): Correspondiente al ítem.
  - Cantidad de unidades físicas.
  - Tipo de unidades físicas.
  - Cantidad de unidades comerciales.
  - Tipo de unidad comercial.
  - Peso Neto.
  - Fob unitario: Correspondiente al ítem.
  - Fob ítem: Correspondiente al ítem.
  - Anexo: Muestra el número de anexo compensatorio en caso de tener uno asociado.
  - Ítem de Precedente: Es el número del ítem de la DAI precedente, se muestra únicamente si tiene asociado un precedente.
  - Precedente: Es el número de la DAI precedente se muestra únicamente si tiene asociado un precedente.
  - Línea o posición.
  - Documento asociado: Este debe ser el número de la AUCP consultada.
  - Entidad emisora.

| Elaborado                                                                                                    | Revisado                                                                                                    | Aprobado                                                                     |
|----------------------------------------------------------------------------------------------------|----------------------------------------------------------------------------------------------------|------------------------------------------------------------------------------|
| Analista de Mejora Continua y Normativa                                                                             | Jefe de Calidad y Mejora Continua                                                                                           | Directora de Mejora Continua y Normativa                                     |
| EL SERVICIO NACIONAL DE ADUANA DEL ECU<br>SER USADO PARA OTRO PROPÓSITO DISTINTO<br>CONTROLADAS. VERIFICAR SU VIGEN | ADOR SE RESERVA EL DERECHO DE ESTE DOCU<br>AL PREVISTO. DOCUMENTOS IMPRESOS O FOTO<br>JCIA COMPARANDO CON EL DOCUMENTO PUBL | IMENTO, EL CUAL NO DEBE<br>ICOPIADOS SON <u>COPIAS NO</u><br>ICADO EN LA WEB |

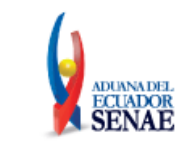

- Institución.
- País de origen.

| Corre | spondiente al RUC | No co | rrespondiente al RUC                      |                         |                                      |                         | ~          |
|-------|-------------------|-------|-------------------------------------------|-------------------------|--------------------------------------|-------------------------|------------|
| No.   | Número de declara | ación | Número de Identificación<br>de Importador | Nombre de Importador    | Número de Documento de<br>Declarante | Nombre del Declarante   | Estado     |
| 1     | 028-2021-10-0000  | 0635  | 0190005070001                             | CONTINENTAL TIRE ANDINA | 0907601397001                        | MARQUEZ DE LA PLATA ENR | 10 - SALID |
| 2     | 028-2021-10-0000  | 0635  | 0190005070001                             | CONTINENTAL TIRE ANDINA | 0907601397001                        | MARQUEZ DE LA PLATA ENR | 10 - SALID |
| 3     | 028-2021-10-0000  | 0635  | 0190005070001                             | CONTINENTAL TIRE ANDINA | 0907601397001                        | MARQUEZ DE LA PLATA ENR | 10 - SALID |
| 4     | 028-2021-10-0000  | 0635  | 0190005070001                             | CONTINENTAL TIRE ANDINA | 0907601397001                        | MARQUEZ DE LA PLATA ENR | 10 - SALID |
| 5     | 028-2021-10-0000  | 0635  | 0190005070001                             | CONTINENTAL TIRE ANDINA | 0907601397001                        | MARQUEZ DE LA PLATA ENR | 10 - SALID |
| 6     | 028-2021-10-0000  | 0638  | 0190005070001                             | CONTINENTAL TIRE ANDINA | 0907601397001                        | MARQUEZ DE LA PLATA ENR | 10 - SALID |
| 7     | 028-2021-10-0000  | 0638  | 0190005070001                             | CONTINENTAL TIRE ANDINA | 0907601397001                        | MARQUEZ DE LA PLATA ENR | 10 - SALID |
|       |                   |       |                                           |                         |                                      |                         |            |
|       |                   |       |                                           |                         |                                      |                         | Þ          |

En este grid, se puede accesar a la Declaración de importación haciendo clic sobre el "Número de la declaración" que se muestra en formato de enlace. Al hacer clic sobre el enlace, se visualiza una ventana flotante con la información de la DAI.

| Detalle | etalle de Declaraciones de Importación          |     |     |                                        |                         |                                      |                         |            |  |  |  |  |
|---------|-------------------------------------------------|-----|-----|----------------------------------------|-------------------------|--------------------------------------|-------------------------|------------|--|--|--|--|
| Corre   | orrespondiente al RUC No correspondiente al RUC |     |     |                                        |                         |                                      |                         |            |  |  |  |  |
| No.     | Número de declarac                              | ión | Núm | ero de Identificación<br>de Importador | Nombre de Importador    | Número de Documento de<br>Declarante | Nombre del Declarante   | Estado     |  |  |  |  |
| 1       | 028-2021-10-000006                              | 535 |     | 0190005070001                          | CONTINENTAL TIRE ANDINA | 0907601397001                        | MARQUEZ DE LA PLATA ENR | 10 - SALID |  |  |  |  |
| 2       | 028-2021-10-000006                              | 535 |     | 0190005070001                          | CONTINENTAL TIRE ANDINA | 0907601397001                        | MARQUEZ DE LA PLATA ENR | 10 - SALID |  |  |  |  |
| 3       | 028-2021-10-000006                              | 535 |     | 0190005070001                          | CONTINENTAL TIRE ANDINA | 0907601397001                        | MARQUEZ DE LA PLATA ENR | 10 - SALID |  |  |  |  |
| 4       | 028-2021-10-000006                              | 535 |     | 0190005070001                          | CONTINENTAL TIRE ANDINA | 0907601397001                        | MARQUEZ DE LA PLATA ENR | 10 - SALID |  |  |  |  |
| 5       | 028-2021-10-000006                              | 535 |     | 0190005070001                          | CONTINENTAL TIRE ANDINA | 0907601397001                        | MARQUEZ DE LA PLATA ENR | 10 - SALID |  |  |  |  |
| 6       | 028-2021-10-000006                              | 538 |     | 0190005070001                          | CONTINENTAL TIRE ANDINA | 0907601397001                        | MARQUEZ DE LA PLATA ENR | 10 - SALID |  |  |  |  |
| 7       | 028-2021-10-000006                              | 538 |     | 0190005070001                          | CONTINENTAL TIRE ANDINA | 0907601397001                        | MARQUEZ DE LA PLATA ENR | 10 - SALID |  |  |  |  |

| * Número de declaración    | 028-2021-10-00000635             |     |                                      |                                 |  |
|----------------------------|----------------------------------|-----|--------------------------------------|---------------------------------|--|
|                            |                                  |     |                                      | ♀ Consultar                     |  |
| Información General        |                                  |     |                                      |                                 |  |
| Aduana                     | [028] GUAYAQUIL - MARITIMO       | •   | Código de Régimen                    | [10] IMPORTACION A CONSUMO      |  |
| Tipo de Despacho           | [0] DESPACHO NORMAL              | -   | Número de Despacho Parcial           |                                 |  |
| Tipo de Pago               | [A] PAGO ANTICIPADO              | -   |                                      |                                 |  |
| Información de Importador  |                                  |     |                                      |                                 |  |
| Nombre                     | CONTINENTAL TIRE ANDINA S.A.     |     | Número de Documento                  | [001] RUC - 0190005070001       |  |
| Ciudad                     | GYE                              |     | Teléfono del Importador              |                                 |  |
| Dirección                  | 1234                             |     | Nivel Comercial                      | [03] DETALLISTA                 |  |
| CIIU                       | [9993] OTROS                     | •   |                                      |                                 |  |
| Información del declarante |                                  |     |                                      |                                 |  |
| Apellidos/Nombres          | MARQUEZ DE LA PLATA ENRIQUEZ J   | AC  | Número de Documento de<br>Declarante | [001] RUC - 0907601397001       |  |
| Código del Declarante      | 01902756                         |     |                                      |                                 |  |
| Dirección                  | CDLA. SIMON BOLIVAR MZ 2 VILLA   | 7   |                                      |                                 |  |
| Información de Mercancías  |                                  |     |                                      |                                 |  |
| Pais de procedencia        | [RU] RUSIA                       | -   | Código de endoso                     | [02] ENDOSE LOCAL - DOC IDENTID |  |
| Consignatario              | CONTINENTAL TIRE ANDINA S.A.     |     | Número de carga                      | CEC2021AMVB100500030000         |  |
| Documento de transporte    | 0003                             |     |                                      |                                 |  |
| Comun Item Autolia, To     | tal Autolia, Por Item Documentos | Val | lor                                  |                                 |  |
| Autoridi 10                | tar Harongi For Isoni Documentos | 10  |                                      |                                 |  |

| Elaborado                                                                                                    | Revisado                                                                                                    | Aprobado                                                                   |
|----------------------------------------------------------------------------------------------------|----------------------------------------------------------------------------------------------------|----------------------------------------------------------------------------|
| Analista de Mejora Continua y Normativa                                                                                     | Jefe de Calidad y Mejora Continua                                                                                           | Directora de Mejora Continua y Normativa                                   |
| EL SERVICIO NACIONAL DE ADUANA DEL ECU<br>SER USADO PARA OTRO PROPÓSITO DISTINTO<br><u>CONTROLADAS</u> , VERIFICAR SU VIGEN | ADOR SE RESERVA EL DERECHO DE ESTE DOCU<br>AL PREVISTO. DOCUMENTOS IMPRESOS O FOTO<br>ICIA COMPARANDO CON EL DOCUMENTO PUBL | MENTO, EL CUAL NO DEBE<br>COPIADOS SON <u>COPIAS NO</u><br>ICADO EN LA WEB |

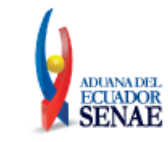

• En el grid de la pestaña "No correspondiente al RUC" se muestran los siguientes datos:

| Detalle                                          | etalle de Declaraciones de Importación |                                           |                         |                   |            |                          |                         |                     |                  |  |  |  |  |
|--------------------------------------------------|----------------------------------------|-------------------------------------------|-------------------------|-------------------|------------|--------------------------|-------------------------|---------------------|------------------|--|--|--|--|
| Correspondiente al RUC No correspondiente al RUC |                                        |                                           |                         |                   |            |                          |                         |                     |                  |  |  |  |  |
| No.                                              | Número de declaración                  | Número de Identificación<br>de Importador | Nombre de<br>Importador | Número<br>de ítem | Subpartida | Código<br>complementario | Código<br>suplementario | Linea o<br>Posicion | Documento asoci  |  |  |  |  |
| 1                                                | 028-2021-10-00000639                   | 0916363732001                             | CONTINENTAL TIRE        | 1                 | 870421108  | 0000                     | 0000                    | 1                   | 2000995020210000 |  |  |  |  |
| 2                                                | 028-2021-10-00000639                   | 0916363732001                             | CONTINENTAL TIRE        | 2                 | 870323108  | 0000                     | 0000                    | 2                   | 2000995020210000 |  |  |  |  |

- No.: Es un número secuencial.
- Número de declaración: El número de la Declaración Aduanera de Importación.
- Número de Identificación de Importador.
- Nombre de Importador.
- Número de ítem.
- Subpartida.
- Código complementario.
- Código suplementario.
- Línea o Posición.
- Documento asociado.
- Entidad emisora.
- Institución.
- **5.13.** Para realizar la descarga de la información en un archivo Excel, hacer clic sobre el botón Exportar Excel que se encuentra debajo del grid "Detalle de Declaraciones de Importación".
- **5.14.** En la sección "<u>Detalle de Declaraciones de Exportación</u>" se muestra la o las Declaraciones de Exportación con los ítems que han declarado como documento asociado "[063] Documento de control" el número de AUCP consultado.

| Detalle | Detalle de Declaraciones de Exportación |                      |                            |                                           |            |  |
|---------|-----------------------------------------|----------------------|----------------------------|-------------------------------------------|------------|--|
| Corre   | espondiente al RUC No co                | rrespondiente al RUC |                            |                                           | -          |  |
| No.     | Número de declaración                   | Fecha de Declaración | Fecha de salida autorizada | Número de Identificación<br>de Exportador | Exportador |  |
|         |                                         |                      |                            |                                           |            |  |
|         |                                         |                      |                            |                                           |            |  |
|         |                                         |                      |                            |                                           |            |  |
|         |                                         |                      |                            |                                           |            |  |
| •       |                                         |                      |                            |                                           | ×          |  |

En esta sección se encuentran dos pestañas: "Correspondiente al RUC" y "No correspondiente al RUC". En la pestaña "Correspondiente al RUC" se muestran las Declaraciones de Exportación que tienen como exportador el mismo RUC del usuario que se identificó al ingresar en el sistema, mientras que en la pestaña "No correspondiente al RUC" se muestran las exportaciones que tienen asociada la AUCP, pero que el RUC del exportador no es del usuario que se identificó al ingresar en el sistema y estos casos se pueden dar cuando se ha endosado la AUCP.

Detalle de Declaraciones de Exportación
Correspondiente al RUC No correspondiente al RUC

| Elaborado Revisado                                                                                                    |                                   | Aprobado                                 |  |  |  |
|----------------------------------------------------------------------------------------------------|-----------------------------------|------------------------------------------|--|--|--|
| Analista de Mejora Continua y Normativa                                                                                                    | Jefe de Calidad y Mejora Continua | Directora de Mejora Continua y Normativa |  |  |  |
| EL SERVICIO NACIONAL DE ADUANA DEL ECUADOR SE RESERVA EL DERECHO DE ESTE DOCUMENTO, EL CUAL NO DEBE<br>SER USADO PARA OTRO PROPÓSITO DISTINTO AL PREVISTO. DOCUMENTOS IMPRESOS O FOTOCOPIADOS SON <b>COPIAS NO</b><br><b>CONTROLADAS</b> , VERIFICAR SU VIGENCIA COMPARANDO CON EL DOCUMENTO PUBLICADO EN LA WEB |                                   |                                          |  |  |  |

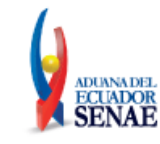

En el grid de la pestaña "Correspondiente al RUC" se muestran los siguientes datos:

- No.: Es un número secuencial.
- Número de declaración: El número de la DAE.
- Fecha de Declaración.
- Fecha de salida autorizada.
- Número de Identificación de Exportador.
- Exportador.
- Estado DAE: Se muestra el registro únicamente si la DAE está con salida autorizada o regularizada.
- Número de ítem.
- Subpartida.
- Código complementario.
- Código suplementario.
- Cantidad de unidades comerciales.
- Tipo de unidad comercial.
- Cantidad de unidades físicas.
- Tipo de unidades físicas.
- Peso neto.
- Documento asociado: Es el documento de control asociado al [063] Documento de Control.
- Entidad emisora.
- Institución.
- Línea o posición.

| Detall | Detalle de Declaraciones de Exportación |                         |                               |                                           |                       |                   |                   |            |     |
|--------|-----------------------------------------|-------------------------|-------------------------------|-------------------------------------------|-----------------------|-------------------|-------------------|------------|-----|
| Corre  | espondiente al RUC No                   | correspond              | liente al RUC                 |                                           |                       |                   |                   |            | -   |
| No.    | Número de declaración                   | Fecha de<br>Declaración | Fecha de salida<br>autorizada | Número de Identificación<br>de Exportador | Exportador            | Estado DAE        | Número<br>de ítem | Subpartida | con |
| 1      | 028-2016-40-00713075                    | 2016-11-22              | 2016-11-23                    | 0990021279001                             | CRISTALERIA DEL ECUAD | 13 - REGULARIZADA | 1                 | 283620000  |     |
|        |                                         |                         |                               |                                           |                       |                   |                   |            |     |
|        |                                         |                         |                               |                                           |                       |                   |                   |            |     |
| -      |                                         |                         |                               |                                           |                       |                   |                   |            |     |
| •      |                                         |                         |                               |                                           |                       |                   |                   |            |     |
| 🔊 E    | Byportar Excel                          |                         |                               |                                           |                       |                   |                   |            |     |

En el grid de la pestaña "No correspondiente al RUC" se muestran los siguientes datos:

- No.: Es un número secuencial.
- Número de declaración: Se muestra con el enlace para consultar la declaración.
- Fecha de Declaración.
- Número de Identificación de Exportador.
- Exportador.
- Estado DAE.

| Elaborado                                                                                           | Revisado                          | Aprobado                                 |  |  |
|----------------------------------------------------------------------------------------------------|-----------------------------------|------------------------------------------|--|--|
|                                                                                                    |                                   |                                          |  |  |
| Analista de Mejora Continua y Normativa                                                             | Jefe de Calidad y Mejora Continua | Directora de Mejora Continua y Normativa |  |  |
| EL SERVICIO NACIONAL DE ADUANA DEL ECUADOR SE RESERVA EL DERECHO DE ESTE DOCUMENTO, EL CUAL NO DEBE |                                   |                                          |  |  |

ER USADO PARA OTRO PROPÓSITO DISTINTO AL PREVISTO. DOCUMENTOS IMPRESOS O FOTOCOPIADOS SON <u>COPIAS NO</u> <u>CONTROLADAS</u>, VERIFICAR SU VIGENCIA COMPARANDO CON EL DOCUMENTO PUBLICADO EN LA WEB

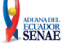

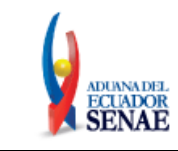

- Número de ítem.
- Subpartida.
- Código complementario.
- Código suplementario.
- Documento asociado: Es el documento de control asociado al [063] Documento de control.
- Entidad emisora.
- Institución.
- Línea o posición.

| Detall | e de Declaraciones de Ex | qortación 🛛             |                                           |                         |                   |                   |            | _                      |
|--------|--------------------------|-------------------------|-------------------------------------------|-------------------------|-------------------|-------------------|------------|------------------------|
| Corr   | espondiente al RUC       | o correspond            | liente al RUC                             |                         |                   |                   |            | ~                      |
| No.    | Número de declaración    | Fecha de<br>Declaración | Número de Identificación<br>de Exportador | Exportador 🔺            | Estado DAE        | Número<br>de ítem | Subpartida | Código<br>complementar |
| 1      | 028-2017-40-00000075     | 2017-01-09              | 0990551405001                             | FABRICA DE ENVASES S.A. | 13 - REGULARIZADA | 2                 | 2836200000 | 0000                   |
|        |                          |                         |                                           |                         |                   |                   |            |                        |
|        |                          |                         |                                           |                         |                   |                   |            |                        |
|        |                          |                         |                                           |                         |                   |                   |            |                        |
| •      |                          |                         |                                           |                         |                   |                   |            | Þ                      |
| 🛛 🕿 E  | xportar Excel            |                         |                                           |                         |                   |                   |            |                        |

En este grid, se puede consultar a la Declaración de exportación haciendo clic sobre el número de la declaración que se muestra en formato de enlace. Al hacer clic sobre el enlace se visualiza una ventana flotante con la información de la DAE.

| I | Detalle | vetalle de Declaraciones de Exportación |                         |                               |                                           |                       |                   |                   |            |     |
|---|---------|-----------------------------------------|-------------------------|-------------------------------|-------------------------------------------|-----------------------|-------------------|-------------------|------------|-----|
|   | Corre   | espondiente al RUC                      | o correspond            | iente al RUC                  |                                           |                       |                   |                   |            | ~   |
|   | No.     | Número de declaración                   | Fecha de<br>Declaración | Fecha de salida<br>autorizada | Número de Identificación<br>de Exportador | Exportador            | Estado DAE        | Número<br>de ítem | Subpartida | cor |
|   | 1       | 028-2016-40-00713075                    | 2016-11-22              | 2016-11-23                    | 0990021279001                             | CRISTALERIA DEL ECUAD | 13 - REGULARIZADA | 1                 | 283620000  |     |
|   |         |                                         | <b>N</b>                |                               |                                           |                       |                   |                   |            |     |

| Elaborado                                                                                           | Revisado                          | Aprobado                                 |  |  |  |
|----------------------------------------------------------------------------------------------------|-----------------------------------|------------------------------------------|--|--|--|
|                                                                                                    |                                   |                                          |  |  |  |
| Analista de Mejora Continua y Normativa                                                             | Jefe de Calidad y Mejora Continua | Directora de Mejora Continua y Normativa |  |  |  |
| EL SERVICIO NACIONAL DE ADUANA DEL ECUADOR SE RESERVA EL DERECHO DE ESTE DOCUMENTO, EL CUAL NO DEBE |                                   |                                          |  |  |  |

SER USADO PARA OTRO PROPÓSITO DISTINTO AL PREVISTO. DOCUMENTOS IMPRESOS O FOTOCOPIADOS SON <u>COPIAS NO</u> <u>CONTROLADAS</u>, VERIFICAR SU VIGENCIA COMPARANDO CON EL DOCUMENTO PUBLICADO EN LA WEB

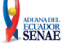

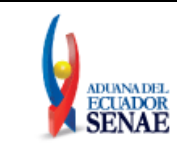

Código: SENAE-ISEE-2-02-023 Versión: 1 Fecha: Ene/2024 Página 14 de 14

|                                      |                                  |      |                                       | ×                            |
|--------------------------------------|----------------------------------|------|---------------------------------------|------------------------------|
| Consulta de detalle de la de         | eclaracion                       |      |                                       |                              |
| * Número de DAE                      | 028-2016-40-00713075             |      |                                       |                              |
|                                      |                                  |      |                                       |                              |
| Información de general               |                                  |      |                                       |                              |
| Distrito Aduanero                    | [028] GUAYAQUIL - MARITIMO       | -    | Régimen                               | [40] EXPORTACION DEFINITIVA  |
| Tipo de despacho                     | [0] DESPACHO NORMAL              | -    | Código del Declarante                 | 01900235                     |
| Información de Exportador            |                                  |      |                                       |                              |
| Nombre del exportador                | CRISTALERIA DEL ECUADOR S.A. C   | CRII | Teléfono del exportador               |                              |
| Dirección del exportador             |                                  |      |                                       |                              |
| Número de documento de<br>exportador | [001] RUC - 099002127900         | 1    | Ciudad del exportador                 | GUAYAQUIL                    |
| CIIU                                 | [2610] FABRICACION DE VIDRIO Y D | -    | Número de documento de<br>declarante  | [001] RUC - 0601186257001    |
| Información del Declarante           | ANDOSILLA ANDRADE MARY CECIL     | .IA  |                                       |                              |
| Dirección del declarante             | AV. LA PRENSA Y FERNANDEZ SALV   | ADC  | R - EDIFICIO CASTILLA DEL N           | NORTE, TORRE 2, PISO 2       |
| Forma de pago                        | [30] A PLAZO (MENOS DE 30 DIAS)  | •    | Código de moneda                      | [USD] DOLAR ESTADOUNIDENSE - |
| Información de carga                 |                                  |      |                                       |                              |
| Puerto de carga                      | ECGYE                            |      | Puerto privado desde donde<br>embarca |                              |
| Puerto de llegada o de destino       | PECLL                            |      | Fecha de la carta de credito          | 22/11/2016                   |
| Nombre del consignatario             | OWENS ILLINOIS PERU S A          |      |                                       |                              |
| Dirección del consignatario          | S/N PAMPAS DE MAMAY LOTE A-2-3   | 3    |                                       |                              |
| Ciudad del contribuyente             | LURIN                            |      | Tipo de carga                         | CARGA CONTENERIZADA -        |
| Almacén de lugar de partida          | Selección                        | -    | Medio de transporte                   | [001] MARITIMO               |
| País de destino final                | [PE] PERU                        | -    |                                       |                              |
| Común Item Documentos                | Seguimiento del régimen          |      |                                       | <b>▼</b>                     |

5.15. Para realizar la descarga de la información en un archivo Excel, hacer clic sobre el botón
 Exportar Excel que se encuentra bajo el grid "Detalle de Declaraciones de Exportación".

### 6. ANEXOS

No hay anexos.

| Elaborado                                                                                           | Revisado                          | Aprobado                                 |  |  |  |
|----------------------------------------------------------------------------------------------------|-----------------------------------|------------------------------------------|--|--|--|
|                                                                                                    |                                   |                                          |  |  |  |
| Analista de Mejora Continua y Normativa                                                             | Jefe de Calidad y Mejora Continua | Directora de Mejora Continua y Normativa |  |  |  |
| EL SERVICIO NACIONAL DE ADUANA DEL ECUADOR SE RESERVA EL DERECHO DE ESTE DOCUMENTO, EL CUAL NO DEBE |                                   |                                          |  |  |  |

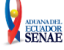